## Conference Scheduler - Parent How - To

- 1. Log into Skyward Family Access. You must log in with the Parents credentials, not the students.
- 2. Choose the Conferences Tab on the left side of the screen.

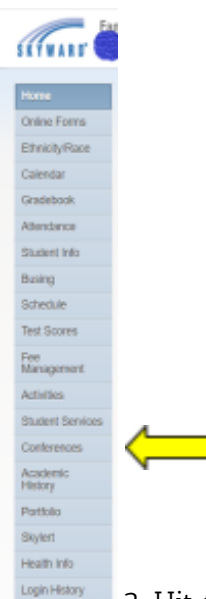

3. Hit the All Conferences Tab to see available time slots.

| Conferences                     |                                 |
|---------------------------------|---------------------------------|
| Scheduled Conferences Repo      | rt                              |
| Print All Scheduled Conferences | l for Guardian                  |
| what wanter Middle School)      | Vew Scheduled Times   All Confe |
| Teacher Conferences             | Status                          |
| Period 0                        | Not Yet Scheduled               |
| 7:55 AM - 8:20 AM               | (Select a Time)                 |
| Period 1                        | Not Yet Scheduled               |
| 8:24 AM - 9:11 AM               | (Select a Time)                 |
| Period 2                        | Not Yet Scheduled               |
| 9:15 AM - 10:02 AM              | (Select a Time)                 |
| Period 3                        | Not Yet Scheduled               |
| 10:05 AM - 10:53 AM             | (Select a Time)                 |
| Period 4                        | Not Yet Scheduled               |
| 10:59 AM - 11:28 AM             | (Select a Time)                 |
| Period 5                        | Not Yet Scheduled               |
| 11:31 AM - 12:03 PM             | (Select a Time)                 |
| Period 7                        | Not Yet Scheduled               |
| 12:41 PM - 1:28 PM              | (Select a Time)                 |
| Period 8                        | Not Yet Scheduled               |
| 1:32 PM - 2:19 PM               | (Select a Time)                 |
| Period 9                        | Not Yet Scheduled               |
| 2:23 PM - 3:10 PM               | (Select a Time)                 |

| :onf | ferences                                                       |  |
|------|----------------------------------------------------------------|--|
| Sch  | eduled Conferences Report                                      |  |
| Prin | t All Scheduled Conferences for Guardian                       |  |
| -2   | (Mulvane Middle School) View Scheduled Times   All Conferences |  |
| No c | onferences are scheduled for this student.                     |  |

4. Chose Select a Time next to your Students Advisement Teacher (Period O) and then any other teacher you would like to visit with during conferences.

| lect Time Slot 30  |                          |  |
|--------------------|--------------------------|--|
| Teacher:           | Mandy Roderick           |  |
| Date:              | Mon Oct 17, 2022         |  |
| Time:              | 5:00 PM - 5:10 PM        |  |
| Student            |                          |  |
| Course:            | G \$5500/22 - Advisement |  |
| Method:            | In-Person                |  |
| Location:          | Bld: Middle              |  |
| A confirmation e-r | nail will be sent to     |  |
|                    |                          |  |
| Save               | Back                     |  |

5. You will now hit Save.

6. If you hit View

Scheduled Times, you will be able to see all of your scheduled Conferences.

Conferences Scheduled Conferences Report Print All Scheduled Conferences for Guardian (Mulvane Middle School) View Scheduled Times | All Conferences No conferences are scheduled for this student.

7. You can use the same steps to change a conference time online.

8. You will receive a confirmation email from the district regarding the time you have selected for Parent Teacher Conferences. It will send to the email you have one file on Skyward.

If you have any questions or need assistance signing up for conferences, please contact Mandy Kasparek, MKasparek@usd263.org or Melissa Schanz, MSchanz@usd263.org.